## Web端如何导出、导入体系运行记录项(文档)

用户登录互海通Web端,依次点击进入"体系管理→运行记录→记录设置"界面,点击"导出",可 导出记录项详情列表(若系统本身无数据,则导出空白表格模板),用户按需完善相关信息后,点 击"导入",跳转至导入界面,点击"选择导入文件"将表格导入系统中,点击"查看详情"可查看 导入的文件。

| 6         | 互海科技                    |    | ÐQ        |                                  |                                                                              |                          |          | 工作台 (30593) 并               | 船舶监控 发现   |            |                                            |                                | 系统→ 💭 💱 中文                |       | 🎓 孙红梅 |
|-----------|-------------------------|----|-----------|----------------------------------|------------------------------------------------------------------------------|--------------------------|----------|-----------------------------|-----------|------------|--------------------------------------------|--------------------------------|---------------------------|-------|-------|
|           | 海湖和 成 方<br>费用管理<br>预算管理 | >  | 记录拼<br>新增 | 城行 记录说<br><b>2、点击 "</b><br>导入 导き | B<br>S<br>B<br>W<br>W<br>W<br>W<br>W<br>W<br>W<br>W<br>W<br>W<br>W<br>W<br>W | 学出记录项详情:<br>期 复制船舶       | 表格 (若系统本 | \$<br>身无数据,则导出3             | 空白表格模板),月 | 用户按需填写相关   | <mark>:信息后,点击</mark><br>・ <sub>是否含有关</sub> | <b>"导入",将表格</b><br>联体系文件 ▼ 执行方 | <b>导入系统中</b><br>武 ✓ 搜索关键字 |       | 接案 重置 |
| ۲         | 航次管理                    | >  | 排序号       | 文件编号                             | 表格编号                                                                         | 表格名称                     | 记录时间     | 船名 ▼                        | 接收部门      | 生效时间       | 上传周期 ▼                                     | 上传负责者 ▼                        | 验收者                       | 操作    |       |
| ÷         | 船舶报告                    |    | 0         | 000                              | cx003-01                                                                     | 新聘和转岗岸基人<br>员职责熟悉记录表     |          | 互海1号                        |           | 2024-11-01 | 1月                                         | 船长                             | 船员培训系统(徐处长)/<br>航运主管      | 编辑 删除 | 停用    |
| $\oslash$ | 船舶检查                    | >  | 0         | 001001                           | 001001-1                                                                     | 船舶SMS报告(智<br>能模板2.0)     |          | 互海1号,互海2号                   |           | 2024-01-01 | 1月                                         | 船长                             | 机务部长                      | 编辑 删除 | 停用    |
| ß         | 体系管理                    | ~  | 0         | 0101                             | 0101                                                                         | 船舶SMS检查报告<br>(智能模板)      |          | 互海1号,互海2号,互海运,<br>互海3,互海766 | 体系办       | 2024-11-14 | 不定期                                        | 船长                             | 体系办主任                     | 编辑 删除 | 停用    |
|           | 体系文件                    | >  | 0         | 0101                             | HH0101990                                                                    | 互海测试管理表格                 |          | 互海1号,互海2号,乘风破<br>浪1号(徐威威)   |           | 2024-08-08 | 不定期                                        | 船长                             | 机务主管,机务部长                 | 编辑 删除 | 停用    |
|           | 审核管理                    |    | 0         | 06101                            | 01229                                                                        | 船舶SMS报告                  |          | 互海1号,互海2号,互海3,<br>互海766     |           | 2024-01-01 | 不定期                                        | 船长                             | 总经理,海务经理                  | 编辑 删除 | 停用    |
|           | 安全检查                    |    | 0         | 091101                           | 091101                                                                       | excel091101              |          | 互海1号                        |           | 2024-09-11 | 1月                                         | со                             | 船长                        | 编辑 删除 | 停用    |
|           | 运行记录                    |    | 0         | 1010101                          | 1010101                                                                      | 测试智能模版01                 | 每月       | 互海1号,互海766                  | 船员部       | 2024-01-01 | 1月                                         | 船长                             | 指定人员                      | 编辑 删除 | 停用    |
|           | 记录设置                    | +1 | 0<br>依次占丰 | 1314942<br>=)#入记录设               | 1314952-01                                                                   | 测试名称换行Test<br>Table Name | 毎月       | 互海1号                        | 机务部       | 2024-01-01 | 1月                                         | 船长                             | 机务部长,总经理                  | 编辑 删除 | 停用    |
|           | 体系归档                    |    | 0         | 2024031801                       | 2024031801                                                                   | 记录设置                     |          | 互海1号,互海2号,恒星轮,<br>互海766     |           | 2024-03-18 | 不定期                                        | со                             | со                        | 编辑 删除 | 停用    |

| 排序号 | 文件编号         | 表格编号       | 表格名称                      | 记录时间 | 船名                   | 接收部门 | 首次上传时间     | 生效时间       | 上传周期(月)(可     | 1上传负责者(角色名称) | 上传验收者(角色名称)               | 预警天数 备注 |
|-----|--------------|------------|---------------------------|------|----------------------|------|------------|------------|---------------|--------------|---------------------------|---------|
|     |              |            | 新聘和转岗岸基人员职                |      |                      |      |            |            |               |              |                           |         |
| (   | 000          | cx003-01   | 贵熟悉记录表                    |      | 互海1号                 |      | 2024-11-14 | 2024-11-01 | 1             | 船长           | 船员培训系统(徐处长)               | 60      |
|     |              |            | 船舶SMS报告(智能模               |      |                      |      |            |            |               |              |                           |         |
|     | 001001       | 001001-1   | 板2.0)                     |      | 互海1号,互海2号            |      | 2024-07-01 | 2024-01-01 | 1             | 船长           | 机务部长                      | 15      |
|     |              |            | 船舶SMS检查报告(智               |      | 互海1号,互海2号,互海运,互海3,   |      |            |            |               |              |                           |         |
| (   | 0101         | 0101       | 能模板)                      |      | 互海766                | 体系办  |            | 2024-11-14 | 不定期           | 船长           | 体系办主任                     | 0       |
|     |              |            |                           |      | 互海1号,互海2号,乘风破浪1号     |      |            |            |               |              |                           |         |
|     | 0101         | HH0101990  | 互海测试管理表格                  |      | (徐威威)                |      |            | 2024-08-08 | 不定期           | 船长           | 机务主管,机务部长                 | 0       |
|     | 06101        | 01229      | 船舶SMS报告                   |      | 互海1号,互海2号,互海3,互海766  |      |            | 2024-01-01 | 不定期           | 船长           | 总经理,海务经理                  | 0       |
|     | 091101       | 091101     | excel091101               |      | 互海1号                 |      | 2024-09-11 | 2024-09-11 | 1             | CO           | 船长                        | 15      |
|     | 1010101      | 1010101    | 测试智能模版01                  | 每月   | 互海1号                 | 船员部  | 2024-01-15 | 2024-01-01 | 1             | 船长           | 指定人员                      | 15      |
|     | 1010101      | 1010101    | 测试智能模版01                  | 每月   | 互海766                | 船员部  | 2024-07-02 | 2024-01-01 |               | 船长           | 指定人员                      | 15      |
|     |              |            | 测试名称换行Test                |      |                      | 1    |            |            |               |              | to be benefit, as the sec |         |
|     | 1314942      | 1314952-01 | Table Name                | 每月   | 互用1号                 | 机务部  | 2024-01-15 | 2024-01-01 | Tell che sint | 船长           | 机务部长,总经理                  | 15      |
| (   | 2024031801   | 2024031801 | 记录设置                      |      | 互调1号,互调2号,但星轮,互调     |      |            | 2024-03-18 | 不定明           | CO           | co                        | 0       |
|     | 000 40 40004 | ~          | 测试记录执行又件上传                |      | 互调1号,互调2号,互调运1,互调    |      |            | 0004.04.00 | 777 - 24 880  | 00.14        | •                         |         |
|     | 2024042601   | 01         | 4.20                      |      | 运,互同3,龙门,互同700       |      |            | 2024-04-26 | 不定明           | Mit:         | 2                         | 0       |
|     | 2024042602   | 00         | 测试记录执行文件上传                |      | 17.414 B 17.42700    |      |            | 2024 04 28 | 71-1-100      |              |                           |         |
|     | 2024042602   | 02         | 4.20.2                    |      | 12,001 137, 12,00700 |      | 2024 07 45 | 2024-04-26 | 不定则           | Z            | 2<br>90.17                | 15      |
| (   | 2024071501   | 2024071501 | 2010年11月2月1日日             |      | 77941.2              |      | 2024-07-15 | 2024-07-15 |               | 海奔辽理         | MTN:                      | 15      |
|     | 2024071901   | 2024071901 | 9/1001风殿(F16164))F        |      | <b>玉油4</b> 月         |      | 2024 07 19 | 2024 07 19 |               | ·运业 43.00    | 85.12                     | 15      |
|     | 2024071001   | 2024071801 | 0718018 IN IN INTELLIV    |      | 2001.0               |      | 2024-07-10 | 2024-07-10 |               | 得力比坦         | Mir IX                    | 15      |
|     | 2024071801   | 2024071801 | 1/10/10/06/06/07/07/07/07 |      | <b>元油4</b> 号         |      | 2024-07-18 | 2024-07-18 |               | 海星初期         | #5.1Z                     | 15      |
|     | 2024071001   | 2024071001 | 星防運法活动逐审报告。               |      | 2009.0.2             |      | 2024-07-10 | 2024-07-10 |               | P\$ 7751.28  | 70.05                     | 15      |
| (   | 2024120501   | SPR120501  | 勿能裁板20                    |      | <b>万海1</b> 县         |      | 2024-12-05 | 2024-12-05 |               | 海条经理         | 船长/船员停调,李慧                | 15      |
|     | 2024120001   | 0111120001 | 风险评估活动评审报告。               |      | 2004.1.2             |      | 2024-12-00 | 2024-12-00 |               | PF778LPE     | THE DOT HE DAY IN THE AND | 10      |
| (   | 2024121001   | SPR0201-1  | 知能模板20                    |      | <b>五海1</b> 号         |      | 2024-12-10 | 2024-12-10 |               | 海条经理         | 85-14-                    | 15      |
|     | 2024121001   | 01110201-1 | 国防评估活动评审报告。               |      | 20041.2              |      | 2024-12-10 | 2024-12-10 |               | PF772L/E     | 70.15                     | 10      |
| (   | 2024121002   | SPR0201-2  | 在线编辑                      |      | <b>五海1号</b>          |      | 2024-12-10 | 2024-12-10 |               | 海条经理         | 船长                        | 15      |
|     |              |            | 风险评估活动评审报告。               |      |                      |      |            |            |               |              |                           |         |
| (   | 2024121003   | SPR0201-3  | 上传附件                      |      | 互海1号                 |      | 2024-12-10 | 2024-12-10 |               | 海务经理         | 船长                        | 15      |
|     |              |            |                           |      |                      |      |            |            |               |              |                           |         |

## 导入的文件需要按照模板格式填写,您可以点击下载模板

3、点击"选择导入文件" 🔶

选择导入文件

| 操作日 | 志                       |      |                     | 4、点击"查              | 看详情" ī   | 可查看导入的 | 文件刷新 S |
|-----|-------------------------|------|---------------------|---------------------|----------|--------|--------|
| 序号  | 导入时间                    | 导入状态 | 开始处理时间              | 处理结束时间              | 附件       | 操作人    | 操作     |
| 1   | 2025-02-24 16:0<br>3:33 | 完成   | 2025-02-24 16:03:33 | 2025-02-24 16:05:19 | Ø        | 潘俊杰    | 查看详情   |
| 2   | 2025-02-24 11:0<br>8:29 | 完成   | 2025-02-24 11:08:29 | 2025-02-24 11:10:20 | Ø        | 潘俊杰    | 查看详情   |
| 3   | 2024-12-17 18:2<br>5:10 | 完成   | 2024-12-17 18:25:10 | 2024-12-17 18:25:10 | <i>®</i> | Henry  | 查看详情   |

×